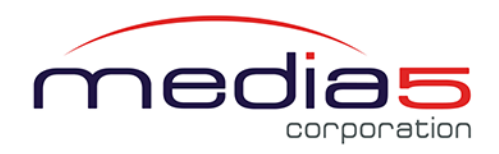

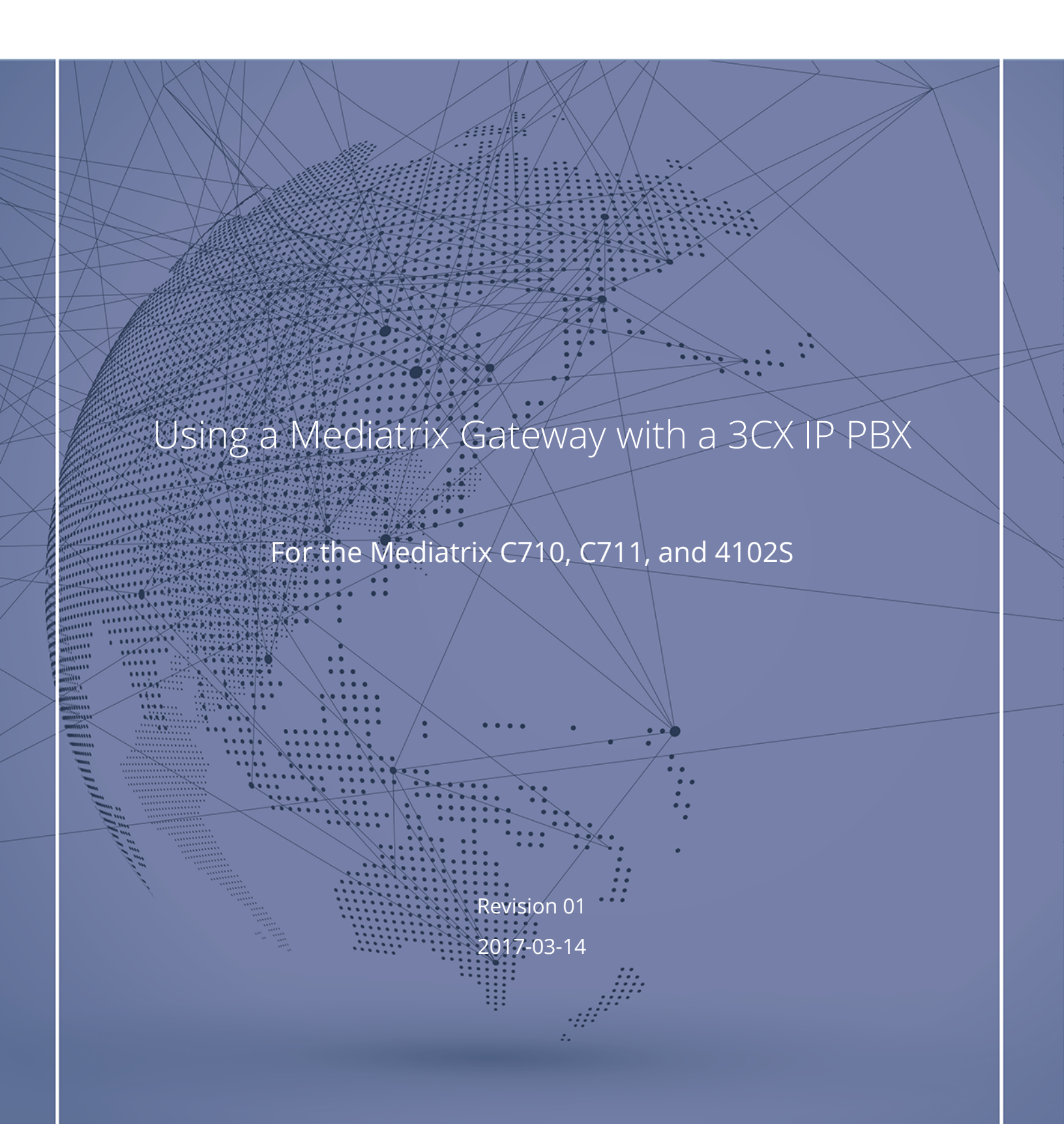

# Table of Contents

| Requirements                                                    | 3  |
|-----------------------------------------------------------------|----|
| Information to Know Before Starting                             | 4  |
| Configuration on the 3CX Server Side                            | 5  |
| Installing the Mediatrix Gateway Templates on the 3CX Server    | 5  |
| Adding the Mediatrix FXS Gateway to the 3CX Server              | 6  |
| Locating the MAC Address of Your Mediatrix Unit                 | 7  |
| Configuring the FXS Mediatrix Gateway in 3CX                    | 7  |
| Exporting the 3CX Configuration Script to your PC               | 8  |
| Configuration on the Mediatrix Unit Side                        | 9  |
| Logging On to the Mediatrix Unit Web Interface                  | 9  |
| Configuring the <b>Uplink</b> Network Interface                 | 10 |
| Setting the <b>Uplink</b> Network Interface to a Static Address | 11 |
| Connecting the Mediatrix Unit to the Network                    | 12 |
| Importing a Configuration Script from Your PC                   | 12 |
| Checking the Port Registration Status                           | 13 |
| Documentation                                                   | 14 |
| Copyright Notice                                                | 15 |

# Requirements

- Minimum supported 3CX version: 3CX v15 SP4
- Minimum Dgw supported Firmware version: Dgw2.0.30.555
- You must first download the 3CX templates from https://documentation.media5corp.com/ for your specific unit:
  - Mediatrix 4102S : Mediatrix\_4102S\_FXS\_2.fxs
  - Mediatrix C710: Mediatrix\_C710\_FXS\_4.fxs
  - Mediatrix C711: Mediatrix\_C711\_FXS\_8.fxs

Dgw2.0 firmware can be downloaded from Media5 Support Portal. If you do not have an account to access Media5 Support Portal, please contact your Mediatrix product dealer or Media5 TAC if you have an SLA contract.

# Information to Know Before Starting

Before starting to use these configuration notes, complete the following table to make sure you have the required information to complete the different steps.

**Note:** These configuration notes can be successfully executed, provided your unit is using the Factory default settings.

| Information                                                                                                    | Value                                                                | Used in Step                                              |
|----------------------------------------------------------------------------------------------------|----------------------------------------------------------------------|-----------------------------------------------------------|
| IP address used by your<br>Mediatrix unit to communicate<br>with the Management<br>Interface.                                                                               | USE this value 192.168.0.10                                          | Logging On to the Mediatrix Unit<br>Web Interface (p. 9)  |
| <ul> <li>If your computer is<br/>connected to the Ethernet<br/>port meant to be connected<br/>to the Local Area Network<br/>(LAN), i.e. Eth2 on most<br/>devices</li> </ul> |                                                                      |                                                           |
| <ul> <li>If your Mediatrix unit is<br/>configured to use a DHCP,<br/>use the DHCP- provided IP<br/>address.</li> </ul>                                                      |                                                                      | Logging On to the Mediatrix Unit<br>Web Interface (p. 9)  |
| <ul> <li>If your Mediatrix unit is<br/>configured to use the IPv6<br/>Link Local</li> </ul>                                                                                 | Locate the IP Link Local label<br>underneath your Mediatrix<br>unit. | Logging On to the Mediatrix Unit<br>Web Interface (p. 9)  |
| Port number used                                                                                                    |                                                                      | Configuring the FXS Mediatrix<br>Gateway in 3CX (p. 7)    |
| MAC address of the Mediatrix unit                                                                                                    |                                                                      | Adding the Mediatrix FXS Gateway to the 3CX Server (p. 6) |
| Name of your Mediatrix unit                                                                                                    |                                                                      | Configuring the FXS Mediatrix<br>Gateway in 3CX (p. 7)    |
| Fax transmission mode you<br>are using (T.38 or G.711 clear<br>channel).                                                                                                    |                                                                      | Configuring the FXS Mediatrix<br>Gateway in 3CX (p. 7)    |
| LAN static IP address                                                                                                    |                                                                      | Configuring the Uplink Network<br>Interface (p. 10)       |

# Configuration on the 3CX Server Side

## Installing the Mediatrix Gateway Templates on the 3CX Server

#### Before you start

Templates must first be downloaded from our documentation portal at https:// documentation.media5corp.com/

#### Steps

- 1) If 3CX was installed using the default settings and folder, go to C:\ProgramData\3CX \Instance1\Data\Http\Templates\fxs, either way locate the 3CX templates folder in your system and open it.
- 2) Copy the Mediatrix gateway templates in the fxs folder.
- Click CTRL + F5 to refresh your browser. the first

Note: You do not need to restart the 3CX server.

|                    |                                             |                    |                                |        |   | X |
|--------------------|---------------------------------------------|--------------------|--------------------------------|--------|---|---|
| C:\Program         | nData\3CX\Instance1\Data\Http\Templates\fxs |                    | <ul> <li>← ← Search</li> </ul> | h fxs  |   | ٩ |
| Organize 👻 Include | in library  Share with  New folder          |                    |                                | 855    | • | 0 |
| ☆ Favorites        | Name                                        | Date modified      | Туре                           | Size   |   |   |
| 📃 Desktop          | 💁 media5                                    | 9/20/2016 3:36 PM  | PNG image                      | 8 KB   |   |   |
| 🐌 Downloads        | Mediatrix-4102S-FXS-2.fxs                   | 12/14/2016 3:43 PM | XML Document                   | 8 KB   |   |   |
| 💹 Recent Places    | Mediatrix-C710-FXS-4.fxs                    | 12/14/2016 3:06 PM | XML Document                   | 9 KB   |   |   |
|                    | Mediatrix-C711-FXS-8.fxs                    | 12/14/2016 3:36 PM | XML Document                   | 12 KB  |   |   |
| 🧊 Libraries        | Factorer X3*2:05                            | 12/1/2016 4:18 PM  | XML Document                   | 32 KB  |   |   |
| Documents          | Patton-FXS-4.fxs                            | 12/1/2016 4:18 PM  | XML Document                   | 33 KB  |   |   |
| J Music            | 🕋 snomM300.fxs                              | 12/1/2016 4:18 PM  | XML Document                   | 39 KB  |   |   |
| Pictures           | 🕋 snomM700.fxs                              | 12/1/2016 4:18 PM  | XML Document                   | 209 KB |   |   |
| 🚼 Videos           | welltech-ATA172plus.fxs                     | 12/1/2016 4:18 PM  | XML Document                   | 15 KB  |   |   |
|                    | welltech-wellgate-2424s.fxs                 | 12/1/2016 4:18 PM  | XML Document                   | 20 KB  |   |   |
| 🜏 Homegroup        | yealink.W52.fxs                             | 12/1/2016 4:18 PM  | XML Document                   | 43 KB  |   |   |
|                    |                                             |                    |                                |        |   |   |
| 📜 Computer         |                                             |                    |                                |        |   |   |
| 🚵 Local Disk (C:)  |                                             |                    |                                |        |   |   |

### Result

The Mediatrix devices will then appear in the FXS/DECT gateway selection list.

#### Next Step

Adding the Mediatrix FXS Gateway to the 3CX Server (p. 6)

## Adding the Mediatrix FXS Gateway to the 3CX Server

### Steps

- 1) In the 3CX Web interface, click **FXS/DECT**, located on the left-hand side of the window.
- 2) In the **FXS/DECT** section, click + **Add FXS/DECT**.
- 3) In the Add FXS/DECT dialog box, from the Select Brand selection list, choose Mediatrix.
- 4) From the **Select model/device** selection list, choose your unit model.
- 5) In the MAC Address field, enter the MAC address of your Mediatrix unit.

Note: To locate your MAC address, refer to Locating the MAC Address of Your Mediatrix Unit (p. 7)

6) Click OK.

#### Result

| ~ |
|---|
|   |
| 2 |
|   |
|   |
|   |

#### Next Step

Configuring the FXS Mediatrix Gateway in 3CX (p. 7)

## Locating the MAC Address of Your Mediatrix Unit

#### Information

The MAC address of the unit is:

- printed on a label located under the Mediatrix unit
- displayed in the Current Status table of the Web Interface (System/Information)

# Configuring the FXS Mediatrix Gateway in 3CX

### Before you start

The Adding the Mediatrix FXS Gateway to the 3CX Server (p. 6) step must be completed.

#### Information

#### Steps

- 1) In the 3CX Web interface, in the **FXS GW** dialog box, under the **General** tab, in the **Enter name of Device**, type the name of the Mediatrix device.
- 2) From the **Tone Set Selection** selection list, chose your location.
- 3) In the **Fax Transmission Mode**, enter either **T.38** or **G.711 clear channel** according to your configuration.
- 4) Select the **Extension** tab.
- 5) In the first field, enter an extension number for the first FXS port.
- 6) In the next field, enter an extension number for the next FXS port.
- 7) Repeat the previous step for all FXS ports used.

**IMPORTANT:** Every single port must have a legitimate extension number (not Empty), otherwise the configuration script will not be generated which is the normal behavior of the 3CX server.

8) Click **OK**.

#### Result

The provisioning Link is automatically populated.

| Mediatrix 4102S 2-port FXS GW ок Салсе                                                   |                                         |
|------------------------------------------------------------------------------------------|-----------------------------------------|
| General Ditensions                                                                       | Mediatrix 4102S 2-port FXS GW ок Cancel |
| FXS/DECT Details                                                                         | General Extensions                      |
| Enter name for Device<br>Mediatrix-41025 2-port FXS GW                                   | Extensions                              |
| MAC Address                                                                              | 100 Thomas Ng                           |
| Provisioning Link: http://192.168.1.134:5000/provisioning/9c?rmda9e?w8e/0000F8234567.cfg |                                         |
| Tone Set Selection North America                                                         | Empty<br>100 Thomas Ng                  |
| Fax Transmission Mode                                                                    | 101 JOhn Doe<br>880                     |
|                                                                                          | 881                                     |

## Next Step

Exporting the 3CX Configuration Script to your PC (p. 8)

# Exporting the 3CX Configuration Script to your PC

#### Before you start

The Configuring the FXS Mediatrix Gateway in 3CX (p. 7) step must be completed.

### Steps

In the **General** tab, click the link located in the **Provisioning Link** field.

#### Result

The file is saved locally on the PC in the Web browser's download folder.

#### Next Step

Logging On to the Mediatrix Unit Web Interface (p. 9)

# Configuration on the Mediatrix Unit Side

# Logging On to the Mediatrix Unit Web Interface

### Information

For better performances, it is recommended to use the latest available version of Microsoft Internet Explorer, Google Chrome, or Mozilla Firefox.

**Note:** You may not be able to log on to the Management Interface if you are using older browser versions. The computer's network card must be on the same subnet as the Mediatrix unit.

#### Steps

- 1) In your Web browser, enter the IP address used by your Mediatrix unit to communicate with the Management Interface.
  - If your computer is connected to the Ethernet port, commonly used to be connected to the Local Area Network (LAN), i.e. ETH2 on most devices, use the 192.168.0.10 IP address.
  - If your Mediatrix unit is configured to use a DHCP with IPv4, use the provided DHCP IP address.
- 2) Enter **public** as your username and leave the password field empty.

**Note:** The **public** username account has administrator rights.

Note: You can also use **admin** as a username and **administrator** as password.

3) Click Login.

### Result

The **Information** page of the Management Interface is displayed.

#### Next Step

Configuring the Uplink Network Interface (p. 10)

# Configuring the **Uplink** Network Interface

### Information

If you are not familiar with the meaning of the fields, click **Show Help**, located at the upper right corner of the Web page, to display field description when hovering over the field name.

#### Steps

- 1) Go to Network/Interfaces.
- 2) In the **Network Interface Configuration** table, from the **Link** selection list located next to **Uplink**, leave the default value.

**Note:** The default value for your unit type is listed in Link Default Values for the Uplink Network Interface.

3) From the Type selection list, select IpStatic (IPv4 Static).

**Note:** The **Uplink** Network Interface must be set with a fixed public IP address for the NAT/router to be able to do port-forwarding to the unit. It will also be easier for the PBX to communicate with the unit if the address is static.

- 4) In the **Static IP Address** field enter the WAN static IP address or LAN static IP address.
- 5) From the **Activation** selection list, select **Enable**.
- 6) Click **Apply** to apply all changes to the configuration.

**Note:** Once the changes are applied, the connection with the unit might be lost. You may need to reconnect to the web page using the new address.

#### Result

| Network Interfa | ice Configur | ation                    |                              |                       |            |  |
|-----------------|--------------|--------------------------|------------------------------|-----------------------|------------|--|
| Name            | Link         | Туре                     | Static IP Address            | Static Default Router | Activation |  |
| Lan1            | eth2-5       | ✓ IpStatic (IPv4 Static) | LAN Static IP address/subnet |                       | Enable 💌 🗕 |  |
| Uplink          | eth1         | ✓ IpStatic (IPv4 Static) | WAN Static IP address/subnet |                       | Enable 🔽 🗕 |  |
|                 |              |                          |                              |                       | +          |  |

| Network Interfa | ice Configura | ation                    |                                |                       |            |  |
|-----------------|---------------|--------------------------|--------------------------------|-----------------------|------------|--|
| Name            | Link          | Туре                     | Static IP Address              | Static Default Router | Activation |  |
| uplink          | eth1          | ✓ IpStatic (IPv4 Static) | ► LAN Static IP address/subnet |                       | Enable 🗸 – |  |
|                 |               | ✓                        | ✓                              |                       |            |  |
|                 |               |                          |                                |                       | +          |  |

#### Next Step

Setting the Uplink Network Interface to a Static Address (p. 11)

# Setting the **Uplink** Network Interface to a Static Address

### Information

If you are not familiar with the meaning of the fields, click **Show Help**, located at the upper right corner of the Web page, to display field description when hovering over the field name.

#### Steps

- 1) Go to Network/Interfaces.
- 2) In the **Network Interface Configuration** table, from the **Link** selection list located next to **Uplink**, select **eth1**.
- 3) From the **Type** selection list, select **IpStatic (IPv4 Static)IpDhcp (IPv4 DHCP)** or **PppIpcp** (IPv4 PPPoE)
- 4) In the **Static IP Address** field, enter the static IP address as defined in your network address range.

**Note:** The **Uplink** Network Interface must be set with a static public IP address for the NAT/router to be able to do port-forwarding to the unit. It will also be easier for the PBX to communicate with the unit if the address is static.

- 5) In the **Static Default Router** field, enter the IP address of the router or of the NAT/FW located in the LAN.
- 6) From the **Activation** selection list, select **Enable**.
- 7) Click **Apply** to apply all changes to the configuration.

## Result

The unit can be reached (via the web) with the Static Address.

## Next Step

Connecting the Mediatrix Unit to the Network (p. 12)

# Connecting the Mediatrix Unit to the Network

## Steps

- 1) Connect a 10/100 BaseT Ethernet RJ-45 cable in the ETH1 port of the Mediatrix unit.
- 2) Connect the other end of the 10/100 BaseT Ethernet RJ-45 cable to the Network.

### Next Step

Importing a Configuration Script from Your PC (p. 12)

# Importing a Configuration Script from Your PC

## Information

If you are not familiar with the meaning of the fields, click **Show Help**, located at the upper right corner of the Web page, to display field description when hovering over the field name.

## Steps

- 1) Go to Management/Configuration Scripts.
- 2) If you are not using HTTPS, click **Activate unsecure file transfer through web browser**.
- 3) In the **Transfer Scripts Through Web Browser** table, browse to the location of the file you wish to import.
- 4) If the file is encrypted, complete the **Privacy Key** field.

**Note:** The privacy key must match the privacy key used to encrypt the file.

- 5) As a best practice, enable the **Allows Repeated Execution** field.
- 6) Click Upload and Execute.
- 7) Located at the top of the page, click **Refresh**.

#### Result

The configuration script will be imported from your PC and any changes to the script will be applied to the running configuration.

| Transfer Scripts Th | rough Web Browser             |                   |
|---------------------|-------------------------------|-------------------|
| Upload Parameters   | (Clear Selection)             | Upload & Execute  |
| C:\Files\Backup\y   | ymmdd_device_name.c Parcourir |                   |
| Download Paramete   | ers                           | Export & Download |
| Content:            | All Config 🔽                  |                   |
| Download and Uplo   | ad Parameters                 |                   |
| Privacy Key:        | •••••                         |                   |

### Next Step

Checking the Port Registration Status (p. 13)

## Checking the Port Registration Status

### Steps

- 1) In the Dgw Web Interface, go to SIP/Registration
- 2) In the **Registrations** page, check in the **Status** column if all ports are **Registered**.

#### Result

At this point you can test calls. Refer to the **Testing Telephony Services** technical bulletin at https:// documentation.media5corp.com/.

#### Registrations

| Endpoints Re                                                               | gistration Status                                   |                                         |                                        |                                     |                  |
|----------------------------------------------------------------------------|-----------------------------------------------------|-----------------------------------------|----------------------------------------|-------------------------------------|------------------|
| Endpoint                                                                   | User Name                                           | Gateway Name                            | Registrar                              | Sta                                 | itus             |
| Phone-Fax1                                                                 | 100                                                 | default                                 | 192.168.1.134:5060                     | Re                                  | gistered         |
| Phone-Fax2                                                                 | 101                                                 | default                                 | 192.168.1.134:5060                     | Re                                  | gistered         |
| The local states of the                                                    |                                                     |                                         |                                        |                                     |                  |
| Endpoints Me                                                               | ssaging Subscriptio                                 | on Status                               |                                        |                                     |                  |
| Endpoint                                                                   | User Name                                           | Gateway Name                            | Messaging Host                         | MWI S                               | tatus            |
|                                                                            |                                                     |                                         |                                        |                                     |                  |
| Unit Registral                                                             | tion Status                                         |                                         |                                        |                                     |                  |
| Unit Registral<br>User Name                                                | tion Status<br>Gat                                  | eway Name                               | Registrar                              | Sta                                 | tus              |
| Unit Registrat<br>User Name                                                | tion Status<br>Gat                                  | eway Name                               | Registrar                              | Sta                                 | us               |
| Unit Registrat<br>User Name<br>Endpoints Reg                               | tion Status<br>Gat<br>gistration                    | eway Name                               | Registrar                              | Sta                                 | us               |
| Unit Registrat<br>User Name<br>Endpoints Reg<br>Endpoint U                 | tion Status<br>Gat<br>gistration<br>Iser Name       | eway Name<br>Friendly Name              | Registrar<br>Register M                | Sta<br>essaging Gat                 | tus<br>eway Name |
| Unit Registrat<br>User Name<br>Endpoints Reg<br>Endpoint U<br>Phone-Fax1 1 | tion Status<br>Gat<br>gistration<br>Iser Name<br>00 | eway Name<br>Friendly Name<br>Thomas Ng | Registrar<br>Register Me<br>Enable V D | Sta<br>essaging Gat<br>isable 🔽 all | tus<br>eway Name |

# Documentation

Mediatrix units are supplied with an exhaustive set of documentation.

Mediatrix user documentation is available at Mediatrix Documentation.

Several types of documents were created to clearly present the information you are looking for. Our documentation includes:

- **Release notes**: Generated at each GA release, this document includes the known and solved issues of the software. It also outlines the changes and the new features the release includes.
- **Configuration notes**: These documents are created to facilitate the configuration of a specific use case. They address a configuration aspect we consider that most users will need to perform. However, in some cases, a configuration note is created after receiving a question from a customer. They provide standard step-by-step procedures detailing the values of the parameters to use. They provide a means of validation and present some conceptual information. The configuration notes are specifically created to guide the user through an aspect of the configuration.
- **Technical bulletins**: These documents are created to facilitate the configuration of a specific technical action, such as performing a firmware upgrade.
- **Hardware installation guide**: They provide the detailed procedure on how to safely and adequately install the unit. It provides information on card installation, cable connections, and how to access for the first time the Management interface.
- **User guide**: The user guide explains how to customize to your needs the configuration of the unit. Although this document is task oriented, it provides conceptual information to help the user understand the purpose and impact of each task. The User Guide will provide information such as where and how TR-069 can be configured in the Management Interface, how to set firewalls, or how to use the CLI to configure parameters that are not available in the Management Interface.
- **Reference guide**: This is an exhaustive document created for advanced users. It includes a description of all the parameters used by all the services of the Mediatrix units. You will find, for example, scripts to configure a specific parameter, notification messages sent by a service, or an action description used to create Rulesets. This document includes reference information such as a dictionary, and it does not include any step-by-step procedures.

# **Copyright Notice**

Copyright © 2017 Media5 Corporation.

This document contains information that is proprietary to Media5 Corporation.

Media5 Corporation reserves all rights to this document as well as to the Intellectual Property of the document and the technology and know-how that it includes and represents.

This publication cannot be reproduced, neither in whole nor in part, in any form whatsoever, without written prior approval by Media5 Corporation.

Media5 Corporation reserves the right to revise this publication and make changes at any time and without the obligation to notify any person and/or entity of such revisions and/or changes.

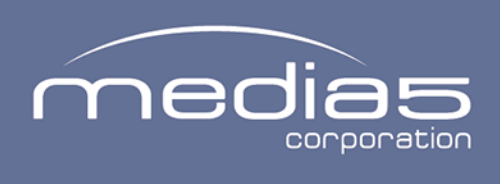

4229, rue de la Garlock Sherbrooke (Quebec) J1L 2C8 Canada media5corp.com